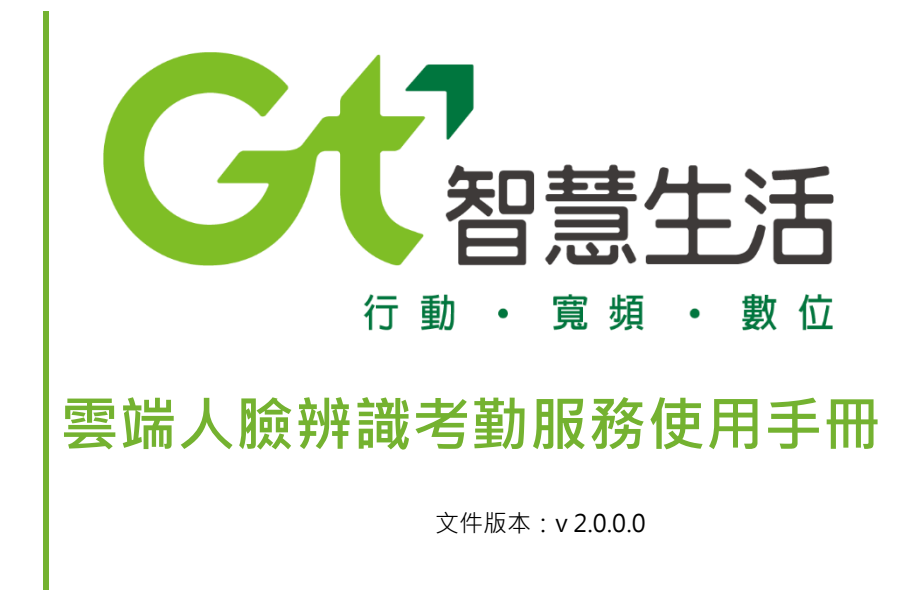

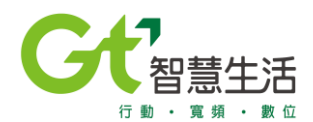

親愛的客戶您好,

歡迎您使用亞太電信雲端人臉辨識考勤服務,以下是您的產品設定操作說 明,請您依照以下的步驟填入相對應的訊息,即可馬上開始啟用此服務。 若有其他相關使用問題,可以請您電子郵件至 cloudface@aptg.com.tw 或者請於週一至週五上班時間(09:00~18:00)撥打亞太電信客戶服務電話 (02)4058-5000 我們將盡快為您服務,謝謝。

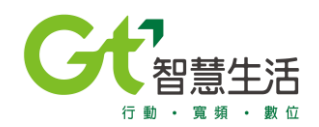

接下來,我們就開始設定您的使用帳號,並啟用您的服務-首先我們先設定管理者使用的後台,您可以設定每間店的管理人,以及自訂 行事曆、假日、班表,並匯入人員名單和人臉資訊,在行動裝置上下載 APP 並安裝完成,綁定刷臉的行動裝置,即可開始使用此服務。

# 智能管理後台設定方法 -

1.在帳號開通好的時候,會由系統自動發送一封信到您的系統管理員 email

帳號中,內容如下,並點取啟用連結-

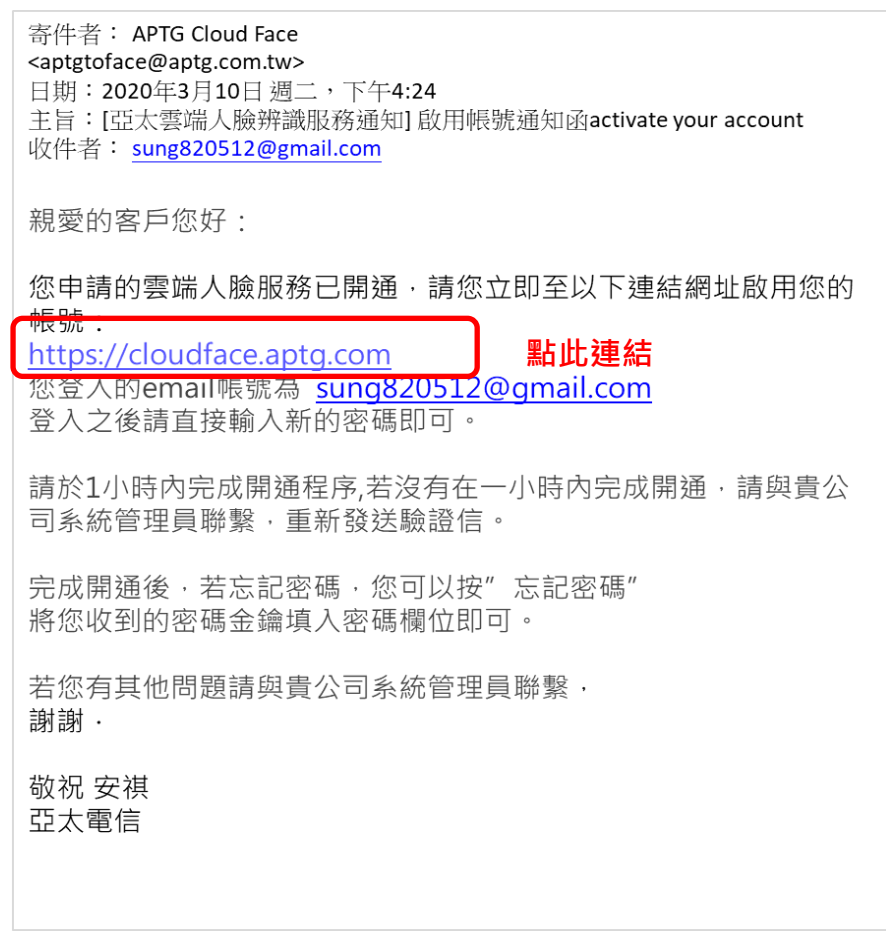

點下連結之後會連到以下頁面·表單內填入您帳戶的新密碼(請注意此步驟是必要步驟)· 再次確認密碼之後,請按"建立",並妥善保存您的密碼.

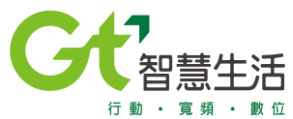

| 建立您的密碼       |  |
|--------------|--|
| TMS v1.00.07 |  |
| 1. 合 密碼      |  |
| 2. ☆ 確認密碼    |  |
| 3. 建立 正體中文 ▼ |  |
|              |  |
|              |  |

成功後會顯示·新密碼建立成功的訊息。

|    |                            | ~ |
|----|----------------------------|---|
| 建立 | Σ您的密碼 成功                   |   |
| •  | 您已經成功設置了新密碼!您可以在下次登入時使用該密碼 |   |
|    | 回到登入頁面                     |   |

建立密碼成功之後,請用此 email 帳號跟剛剛修改過的密碼**到以下連結頁面**登入客戶管理 頁面設定相關資訊·開始啟用服務

https://cloudface.aptg.com

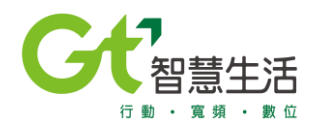

# ■ 客戶使用後台設定方法 -

1. 您可直接到以下網址去登入管理後台 <u>https://cloudface.aptg.com</u>,或者至亞太電 信官方網站

<u>https://www.aptg.com.tw/esp/solution/application/aptg-faceplus/cloud-attendance/</u> 找到下方智能管理後台點選登入

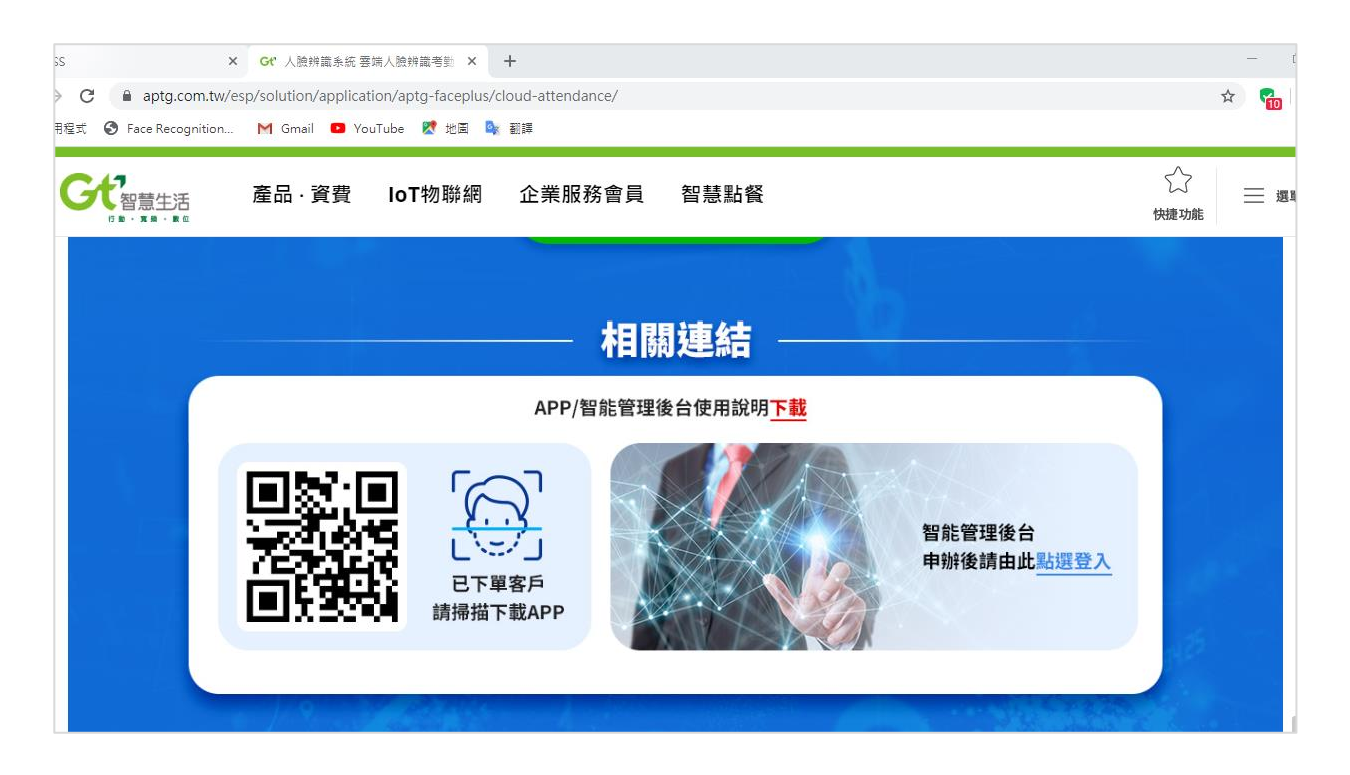

登入時,使用客戶端系統管理員的 email 帳號登入,即可進入以下後台畫面。

\*\* 客戶系統管理員地位等同於公司的 HR 主管,可新增店鋪 / 員工,設定公司行事曆 / 排班班別 / 店長・ 店長僅能排班表 / 編修班表 / 代請假 / 補打卡,無法設定行事曆等 HR 的工作。

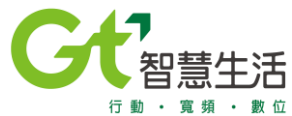

| 登入                     |      |
|------------------------|------|
| TSS v1.00.11           |      |
| এ sung820512@gmail.com |      |
| ÷ •••••                |      |
| ✔ 記住我                  |      |
| 登入 正體中文 ▼              | 忘記密碼 |

| <b>G</b> で智慧生活 | ≡ |              |           |               |              |             | 小樂樂 登出  |  |
|----------------|---|--------------|-----------|---------------|--------------|-------------|---------|--|
| ▲ 儀表版          |   | 儀表版          |           |               |              |             |         |  |
| ■ 報表           | < |              |           |               |              |             |         |  |
| ▲ 考勤           | < |              | 70 J      |               |              | <b>****</b> |         |  |
| ♀ 公司           | < | · 建          | 暹到人次<br>  |               | <del>火</del> | 缺動人次<br>    |         |  |
| 父 設置           | ~ |              | ^         |               |              | •           |         |  |
| 電子郵件伺服器        |   |              | 0         |               |              | 0           |         |  |
| 系統日誌           |   |              |           |               |              |             |         |  |
|                |   | ,<br>分店異常排行榜 |           |               |              |             | ~       |  |
|                |   | 排名           | 店鋪 🗢 暹到人次 | \$ \$ 早退人灾 \$ | 缺勤人次 🗢       | 員工總數 ≑      | 設備總數 🗢  |  |
|                |   | 顯示 5 ◆ 筆資料   | 0         |               |              | « 上一頁       | 1 下一頁 » |  |

### ▶ 設置

- 首先設定通知打卡結果的發信郵箱主機,這樣將來員工打卡時才可以在自己的信箱收 到確認信,或者是請假、排班等訊息通知。
   電子郵件伺服器(SMTP server)設定資訊您可以詢問公司的資訊部門,或者貴公司 的郵件主機代管公司。
- \*\*若公司沒有專用的郵件伺服器主機,目前不支援免費的郵件主機,員工的刷卡或者排 班請假等資訊無法透過 email 確認,必須透過店長或者 HR 人員幫忙查詢。

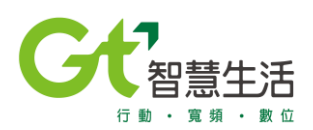

|          | 6代智慧生活  | Ξ |                                       |        |                |
|----------|---------|---|---------------------------------------|--------|----------------|
| สไ       | 儀表版     |   | 設置 / 電子郵件伺服器                          |        |                |
| đ        | 報表      | < |                                       |        |                |
| <u>.</u> | 考勤      | < | <b></b>                               |        |                |
| •        | 公司      | * |                                       |        |                |
|          | 假日設定    |   |                                       |        |                |
|          | 假別設定    |   | * 啟用                                  |        |                |
|          | 店鋪管理    |   | * Host                                | * Port |                |
|          | 設備管理    |   |                                       | 25     | mail server 追踪 |
|          | 員工管理    |   | mail.xxxxx.com                        | * 密碼   |                |
| *        | 設置      |   |                                       | 密碼     | mail server 密碼 |
|          | 電子郵件伺服器 |   | ************************************* |        |                |
|          | 系統日誌    |   |                                       |        |                |
|          |         |   |                                       |        |                |

▶ 公司

### 1. 設定店鋪

| ର୍ଣ୍ଣ (    | 儀表版  |   | 公司 / 店鋪管理   |      |      |    |    |      |     |     |                          |          |
|------------|------|---|-------------|------|------|----|----|------|-----|-----|--------------------------|----------|
| Ē)         | 報表   | < | 亡谷          |      |      |    |    |      |     |     |                          |          |
| <b>s</b> : | 考勤   | < | 占뢔湏         | 早    |      |    |    |      |     |     |                          |          |
| <b>9</b> : | 公司   | • |             |      |      |    |    |      |     |     |                          |          |
|            | 假日設定 |   |             |      |      |    |    |      |     |     | ■   + <u></u> ₩ <b>ヽ</b> | <b>^</b> |
|            | 假別設定 |   | 編號          | 店鋪ID | 店鋪名稱 | 地址 | 電話 | 創建時間 | 管理者 | 員工  | 設備                       |          |
|            | 店鋪管理 |   | 顯示 10 ≑ 筆資料 | 1 0  |      |    |    |      |     | 上一頁 | 下一頁 »                    |          |
|            | 設備管理 |   |             |      |      |    |    |      |     |     |                          |          |
|            | 員工管理 |   |             |      |      |    |    |      |     |     |                          |          |
| * 1        | 設置   | ٠ |             |      |      |    |    |      |     |     |                          |          |

a · 左邊功能選單點選到店鋪管理 · 在畫面的右上角 " + " 符號按下去 ·

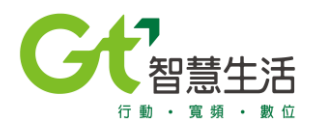

b · 輸入自訂的店舗號碼 / 店鋪地址 / 店鋪名稱 / 店鋪連絡電話 · "設備"跟"管理
 者"稍後再設定。

| 公司   | / 店鋪管理          |           |        |       |            |                     |     |       |       |            |
|------|-----------------|-----------|--------|-------|------------|---------------------|-----|-------|-------|------------|
| 亲    | 新增店             | 舖         |        |       |            |                     |     |       |       |            |
| -13  |                 | - 2-113   |        |       |            |                     |     |       |       |            |
|      |                 |           |        |       |            |                     |     |       |       | <b>* *</b> |
| ,    | * 店鋪ID          |           |        |       |            | * 店鋪名稱              |     |       |       |            |
|      | 店鋪ID            |           |        |       |            | 店鋪名稱                |     |       |       |            |
| ,    | * 地址            |           |        |       |            | *電話                 |     |       |       |            |
|      | 地址              |           |        |       |            | 電話                  |     |       |       |            |
| 1    | 設備              |           |        |       |            | 管理者                 |     |       |       |            |
|      | 設備              |           |        |       | <b>→</b>   | 管理者                 |     |       |       | <b>→</b>   |
| 1    | 創建時間            |           |        |       |            | 最後修改時間              |     |       |       |            |
|      | 2020/03/17 03:4 | 43:01     |        |       |            | 2020/03/17 03:43:01 |     |       |       |            |
| ;    | 創建者             |           |        |       |            | 修改者                 |     |       |       |            |
|      | 小樂樂             |           |        |       |            | 小樂樂                 |     |       |       |            |
|      |                 |           |        |       |            |                     |     |       |       |            |
|      |                 |           |        |       |            |                     |     | 返回    | 確定    | 重置         |
|      |                 |           |        |       |            |                     |     |       |       |            |
| 公司 / | 店鋪管理            |           |        |       |            |                     |     |       |       |            |
| ГÌ   | =鈷:洼            | 맘         |        |       |            |                     |     |       |       |            |
| 广    | ョ뫠/月            | 早         |        |       |            |                     |     |       |       |            |
|      |                 |           |        |       |            |                     |     | R 0   | @   + | w <b>v</b> |
|      |                 |           |        |       |            |                     |     |       |       |            |
|      | 編號              | 店鋪ID      | 店鋪名稱   | 地址    | 電話         | 創建時間                | 管理者 | 員工    | 設備    |            |
|      | 1               | 樂01       | 海苔街店   | 九州海苔街 | 0355556666 | 2020/03/17 03:47:22 |     | 0     | 0     | :          |
| H.   | i示 10 ◆ 筆資      | 料   顯示第13 | 1筆,共1筆 |       |            |                     |     | ∝ 上一頁 | 1 下一員 | and 20     |

2. 設備管理

"設備"是指店鋪內要用來刷臉打卡使用的平板或者手機。

a · 點選左方"設備管理" · 進入"設備清單" · 點選店鋪使用的設備 · 並按 右上角設定設備資訊 ·

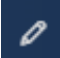

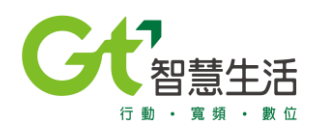

#### 公司 / 設備管理

| 設備清單              |                |           |    |      |    |         |              |
|-------------------|----------------|-----------|----|------|----|---------|--------------|
|                   |                |           |    |      |    | Б 🖉     | , ћ <b>~</b> |
| 編號                | 設備ID           | 設備名稱      | 備註 | UUID | 店鋪 | 有效      |              |
| <b>D</b> 1        | 4a198f60 (1会几) | 带 ID" 為系統 |    |      |    | 是       | ÷            |
| 顧示 10 ◆ 筆資料   顧示第 | 1至1筆,共1筆       | 預設無法修     |    |      | ď  | 上一頁 1 下 | 一頁》          |

b · 進入設備修改畫面 · "設備 ID " 為系統內部預設的號碼無法變更 · 選擇 " 店鋪 " 欄 位 · 右方 → 點下去選擇店鋪 · " 備註 " 及 " UUID " 欄位可空白 · 按 " 確定 " 跳出 頁面 。

### \*\* 請先將此設備 ID 抄寫下來,後續安裝 app 時會用到此 ID

修改設備

|                                         | <b>€ ∨</b>          |
|-----------------------------------------|---------------------|
| 設備ID                                    | 密碼                  |
| 4a198f60                                | 123456              |
| 設備名稱                                    | 備註                  |
| Samsung A8 1. 輸入平板或手機名                  | 備註                  |
| 店舗                                      | UUID                |
| 店舗                                      |                     |
|                                         | 有效                  |
| 海苔街店<br>NI-test02                       | Yes                 |
|                                         | 最後修改日期              |
| 2020/03/17 10:41:54 <b>2.</b> 點選欄位空白處出現 | 2020/03/17 04:52:52 |
| 下拉式選單,選擇                                | 10:27 = 4           |
|                                         |                     |
|                                         | 3.催定                |
|                                         | 坂回 道定 重音            |
|                                         |                     |

\*\*請注意"UUID"是平板或者手機裝置的機碼,會在安裝好 app 在行動裝置時,第一次 連線之後系統自動抓取,並<u>自動寫入</u>此欄位,因此可不用輸入。

此機碼必須與"設備 ID"互相配對正確才能在 app 上登入刷臉,因此如果客戶更換行動 裝置時,必須要重置"UUID"(**UUID 重置請與亞太客服人員聯繫**,客服人員會幫您將 原機碼刪除,您可以重新設定綁定的裝置。)

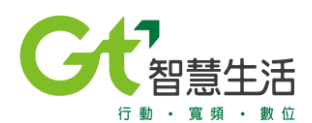

#### 3. 員工管理

可分為"單筆新增"以及"批次匯入",單筆新增是從網頁上一筆一筆新增員工資料, "批次匯入"是先用 excel 編輯員工資料,然後批次匯入員工資料。建議採用批次匯入 較方便省時。

a · 單筆輸入

依次設定 "員工種類 " (管理者或員工)· " 部門 " · 並選擇員工 " 所屬店鋪 " · 輸入員 工姓名以及電子郵件 (必填欄位)· 按確定離開頁面。

| 公司 / 員工管理           |     |                     |          |
|---------------------|-----|---------------------|----------|
| 新增員工管理              |     |                     |          |
|                     |     |                     | ÷ ~      |
| 員工種類                |     | *電子郵件               |          |
|                     | × - | 12334987@gmail.com  |          |
| * 員工ID              |     | *員工名稱               |          |
| L-00004             |     | 林小樂                 |          |
| <b>門</b> 印          |     | * 所屬店鋪              |          |
| 業務部                 | х _ | × 海苔街店              | _        |
| 有效員工                |     |                     |          |
|                     |     |                     |          |
| *員工照月               |     |                     |          |
|                     |     |                     |          |
| 創建時間                |     | 最後修改時間              |          |
| 2020/03/22 04:32:18 |     | 2020/03/22 04:32:18 |          |
| 創建者                 |     | 修改者                 |          |
| 小議議                 |     | 小譏議                 |          |
|                     |     |                     | 返回 確定 重置 |

# 按下 🛃 設定部門清單

| 公 | 司 / 人員部門                 |      |                       |
|---|--------------------------|------|-----------------------|
|   | 人員部門清單                   |      |                       |
|   |                          |      | ◆□艮 ⁄ 圖□+ 山 ∨         |
|   | 編號                       | 部門名稱 | 備註                    |
|   | 1                        | 組員   | :                     |
|   | 2                        | 業務部  | :                     |
|   | 3                        | 管理部  | 1                     |
|   | 顯示 1∩ :筆資料   顯示第1至3筆,共3筆 |      | < 上一頁 <b>1</b> 下一頁 >> |
|   |                          |      |                       |

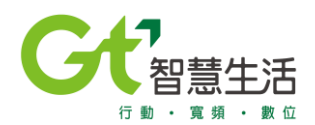

b · 批次匯入

以批次匯入資料為例,按右上角"+",選擇"批次匯入"

### 員工管理清單

|            |        |      |      |    |      | 昆 / 前          | + ₩ ► |
|------------|--------|------|------|----|------|----------------|-------|
| 編號         | 員工に    | 員工名稱 | 所屬店鋪 | 角色 | 電子郵件 | 員工照片           |       |
| 顯示 10 ● 筆讀 | 資料 ┃ 0 |      |      |    |      | ∝ 上一頁 <b>1</b> | 下一頁 » |

#### 點選 " 下載樣本檔 "

| 公司 / 員工 | 管理                |      |    |    |   |      |      |                      |
|---------|-------------------|------|----|----|---|------|------|----------------------|
| 批量      | ≣註冊               |      |    |    |   |      |      |                      |
|         |                   |      |    |    |   |      |      | <b>* *</b>           |
| * 批量調   | 注冊檔案              |      |    |    |   |      |      |                      |
| No fi   | le chosen         |      |    |    |   |      |      | 瀏覽                   |
| *註冊區    | 11月               |      |    |    |   |      |      |                      |
| No fi   | le chosen         |      |    |    |   |      |      | 瀏覽                   |
|         |                   |      |    |    |   |      |      | 下載樣本檔確定              |
| 匯入成功的   | 筆數 : 0 匯入失敗筆數 : 0 |      |    |    |   |      |      |                      |
|         |                   |      |    |    |   |      |      | ~                    |
|         | 編號                | 員工ID | 名稱 | 部門 | 店 | 電子信箱 | 註冊圖片 | 狀態                   |
| 顯示 1    | ∩ ◆ 筆資料   0       |      |    |    |   |      |      | « 上一頁 <b>1</b> 下一頁 » |
|         |                   |      |    |    |   |      |      |                      |

下載匯入範例檔 "Batch\_Enroll\_sample.xlsx " ·將原有的範例資料刪除之後 · 依照檔 案中的欄位輸入貴店鋪員工資料 · 輸入完成先存檔備用 ·

| PICTURE FILE NAME | EMPLOYEE NO | FULL NAME | GROUPS | SITES | EMAIL ADDRESS |
|-------------------|-------------|-----------|--------|-------|---------------|
| 照片檔案名稱            | 工號          | 姓名        | 部門別    | 店名    | 員工的電郵         |

\*\* "PICTURE FILE NAME " 此欄位需要輸入員工照片檔的檔名 · EX. 如果員工照片檔 的檔名為 AAA.jpg · 則在此欄位需要輸入 AAA.jpg ·

\*\* 員工的 email 請盡量不要用免費的 email 信箱 · 以免漏信或者被放到垃圾郵件。

\*\* 店名務必與系統設定的一致匯入資料才能成功

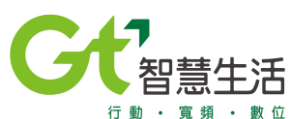

| B    | 「 →     |                |     |                |            |        |                       |                        |  |  |
|------|---------|----------------|-----|----------------|------------|--------|-----------------------|------------------------|--|--|
| 檔算   | として 常月  | 目 插入           | 繪圖  | 頁面配置 公         | 式 資料 梎     | 交閱 檢視  | 說明 🛛 🖓 告訴我您想做什麼       |                        |  |  |
| Û    | 受保護的    | <b>檢視</b> 小心,來 | 自於編 | 網際網路的檔案可能有     | 病毒。除非您需要   | 編輯,否則停 | 留在 [受保護的檢視] 中較為安全。    | 扁輯(E)                  |  |  |
| L15  | ;       | • : ×          | ~   | f <sub>x</sub> |            |        |                       |                        |  |  |
|      |         | A              |     | В              | с          | D      | E                     | F                      |  |  |
| 1 F  | PICTURE | FILE NAM       | E I | EMPLOYEE NO    | FULL NAME  | GROUPS | SITES                 | EMAIL ADDRESS          |  |  |
| 2 k  | ken     |                |     | 9600031        | 卓經華        | 組員     | Enjoy Pasta義尤味勁-新莊建中店 | kingcho@aptg.com.tw    |  |  |
| 3 j  | ames    |                |     | 10600178       | 奠 <b>以</b> | 組員     | Enjoy Pasta義尤味勁-新莊建中店 | jamescheng@aptg.com.tw |  |  |
| 4 j  | ack     |                |     | 10100115       | 李          | 組員     | Enjoy Pasta義尤味勁-新莊建中店 | lilianlee@aptg.com.tw  |  |  |
| 5 d  | lora    |                |     | 9600176        | 王          | 組員     | Enjoy Pasta義尤味勁-新莊建中店 | anitawang@aptg.com.tw  |  |  |
| 6 r. | nana    |                |     | 10400497       | 李          | 組員     | Enjoy Pasta義尤味勁-新莊建中店 | weijoulee@aptg.com.tw  |  |  |
| 7    |         |                |     | 1              |            |        |                       |                        |  |  |
| 8    | 照片檔     | 案名稱            |     |                | 姓名         | 部門別    | 店名                    | ──員工的電郵 ─────          |  |  |
| 9    |         |                | _   |                |            |        |                       |                        |  |  |
| 10   |         |                |     |                |            |        |                       |                        |  |  |
| 11   |         |                |     |                |            |        |                       |                        |  |  |
| 12   |         |                |     |                |            |        |                       |                        |  |  |
| 13   |         |                |     |                |            |        |                       |                        |  |  |
| 14   |         | _              |     |                |            |        |                       |                        |  |  |
| 4    | Þ       | 工作表1           |     | (+)            |            |        | : 4                   |                        |  |  |
|      |         |                |     |                |            |        |                       |                        |  |  |

回到"員工管理清單"畫面,選擇按"+"選擇"批次匯入",進入批次匯入頁面, 點選批量註冊檔案"瀏覽",選擇剛輸入好的員工資料檔(xlsx),選擇"註冊圖片 ",點取欲新增的人員照片檔(可直接選取一批照片),按"確定"。

| 1.  | 比量註冊檔案<br>Batch Enroll Sa | ample.xlsx |     |    |     |                        |      | 2. 瀏覽        |
|-----|---------------------------|------------|-----|----|-----|------------------------|------|--------------|
| * = | 主冊圖片                      |            |     |    |     |                        |      | 3.           |
| ſ   | No file chosen            |            |     |    |     |                        |      | 瀏覽           |
| 匯入成 | 动筆數 : 0 匯入                | 、失敗筆數 : 0  |     |    |     |                        | 下載   | 4.<br>樣本檔 確定 |
|     |                           |            |     |    |     |                        |      | ×            |
|     | 編號                        | 員工ID       | 名稱  | 部門 | 店   | 電子信箱                   | 註冊圖片 | 狀態           |
|     | 1                         | 9600031    | 葉問  | 組員 | 中港店 | kingcho@aptg.com.tw    |      | 等待匯入         |
|     | 2                         | 10600178   | 喬納森 | 組員 | 中港店 | jamescheng@aptg.com.tw |      | 等待匯入         |

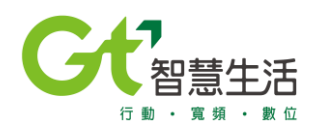

| * 批量註冊檔案                       |                                        |                       |                |                 |                                                       |                        |                                                                                                    |
|--------------------------------|----------------------------------------|-----------------------|----------------|-----------------|-------------------------------------------------------|------------------------|----------------------------------------------------------------------------------------------------|
| Batch_Enroll_S                 | ample.xlsx                             |                       |                |                 |                                                       |                        | 瀏覽                                                                                                    |
| * 註冊圖片                         |                                        |                       |                |                 |                                                       |                        |                                                                                                    |
| 喬納森.jpg, 葉問                    | 引.JPG                                  |                       |                |                 |                                                       |                        | )劉 <u>昭朝</u>                                                                                                    |
|                                |                                        |                       |                |                 |                                                       |                        |                                                                                                    |
|                                |                                        |                       |                |                 |                                                       |                        |                                                                                                    |
|                                |                                        |                       |                |                 |                                                       | ト軍                     | <b>《</b> 樣本檔 催定                                                                                                    |
|                                |                                        |                       |                |                 |                                                       |                        |                                                                                                    |
| THE I HERE ANY THE O THE I     |                                        |                       |                |                 |                                                       |                        |                                                                                                    |
| 匯入成功筆數:0匯入                     | (失敗筆數:0                                |                       |                |                 |                                                       |                        |                                                                                                    |
| 匯入成功筆數:0匯》                     | 、失敗筆數:0                                |                       |                |                 |                                                       |                        | <b>•</b>                                                                                                    |
| 匯入成功筆數:0 匯入                    | ∖失敗筆數 : 0                              |                       |                |                 |                                                       |                        | ~                                                                                                    |
| 匯入成功筆數:0 匯入<br><br>編號          | (失敗筆數:0)                               | 名稱                    | 部門             | 店               | 電子信箱                                                  | 註冊圖片                   | <b>~</b><br>狀態                                                                                                    |
| 匯入成功筆數 : 0 匯入<br><br><br>      | (失敗筆數:0)                               | 名稱                    | 部門             | 店               | 電子信箱                                                  | 註冊圖片                   | <b>★</b><br>狀態                                                                                                    |
| 匯入成功筆數:0 匯 <i>入</i><br>編號<br>1 | (失敗筆數:0<br>員工ID<br>9600031             | 名稱                    | 部門             | 店               | 電子信箱<br>kingcho@aptg.com.tw                           | 註冊圖片                   | ★<br>狀態<br>等待確入                                                                                                    |
| 匯入成功筆數:0 匯 <i>入</i><br>編號<br>1 | (失敗筆數:0<br>員工ID<br>9600031             | 名稱<br><mark>蒹問</mark> | 部門             | 店中港店            | 電子信箱<br>kingcho@aptg.com.tw                           | 註冊圖片                   | ★ ★ <                                                                                                    |
| 匯入成功筆數:0 匯 <i>入</i><br>編號<br>1 | (失敗筆數:0<br>員工ID<br>9600031             | 名稱<br><mark>葉問</mark> | 部門<br>組員       | 店中港店            | 電子信箱<br>kingcho@aptg.com.tw                           | 註冊圖片                   | ★<br>狀態<br>等待匯入                                                                                                    |
| 匯入成功筆數:0 匯 <i>人</i><br>編號<br>1 | (失敗筆數:0<br>員工ID<br>9600031             | 名稱<br><mark>葉問</mark> | 部門<br>組員       | 店               | 電子信箱<br>kingcho@aptg.com.tw                           | 註冊圖片<br>記述<br>記述<br>記述 | ★<br>狀態<br>等待匯入                                                                                                    |
| 匯入成功筆數:0 匯入<br>編號<br>1<br>2    | (失敗筆數:0<br>員工ID<br>9600031<br>10600178 | 業間                    | 部門<br>組員<br>組員 | 店<br>中港店<br>中港店 | 電子信箱<br>kingcho@aptg.com.tw<br>jamescheng@aptg.com.tw | 註冊圖片                   | ★ ★ ★ ★ 第 待 び び ば り ば り り し し <pし< p=""> し し <pし< p=""> <pし< p=""> <pし< p=""> <pし< p=""> <pし< p=""> し <pし< p=""> <pし< p=""> し <pし< p=""> <pし< p=""> し <pし< p=""> し し <pし< p=""> <pし< p=""> し <pし< p=""> <pし< p=""> し <pし< p=""> し <pし< p=""> し <pし< p=""> し <pし< p=""> し <pし< p=""> し <pし< p=""> <pし< p=""> し <pし< p=""> <pし< p=""> し <pし< p=""> し <pし< p=""> し <pし< p=""> し <pし< p=""> <pし< p=""> <pし< p=""> し <pし< p=""> し <pし< p=""> <pし< p=""> し</pし<></pし<></pし<></pし<></pし<></pし<></pし<></pし<></pし<></pし<></pし<></pし<></pし<></pし<></pし<></pし<></pし<></pし<></pし<></pし<></pし<></pし<></pし<></pし<></pし<></pし<></pし<></pし<></pし<></pし<></pし<></pし<></pし<> |

## 按下 " 確定 " 之後, 請確認匯入失敗筆數是否為 0, 確認人員資料皆有匯入成功。

| * 批量註冊檔案       |            |     |    |     |                        |      |             |
|----------------|------------|-----|----|-----|------------------------|------|-------------|
| Batch_Enroll_S | ample.xlsx |     |    |     |                        |      | 瀏覽          |
| * 註冊圖片         |            |     |    |     |                        |      |             |
| 葉問JPG          |            |     |    |     |                        |      | 瀏覽          |
|                |            |     |    |     |                        |      |             |
|                |            | 成功  |    |     | ×                      | 下書   | ·<br>様本檔 確定 |
|                |            |     |    |     |                        |      |             |
| 入成功筆數:2 匯/     | 、失敗筆數:0    | 進入完 | 成  |     |                        |      |             |
|                |            |     |    |     | _                      |      |             |
|                |            |     |    |     | 確認                     |      | Ň           |
| 編號             | 員工ID       | 名稱  | 部門 | 店   | 電子信箱                   | 註冊圖片 | 狀態          |
|                |            |     |    |     |                        | -    |             |
| 1              | 9600031    | 葉問  | 組員 | 中港店 | kingcho@aptg.com.tw    | 197  | 匯入成功        |
|                |            |     |    |     |                        |      |             |
|                |            |     |    |     |                        |      |             |
| 2              | 10600178   | 喬納森 | 組員 | 中港店 | jamescheng@aptg.com.tw |      | 匯入成功        |
|                |            |     |    |     |                        |      |             |

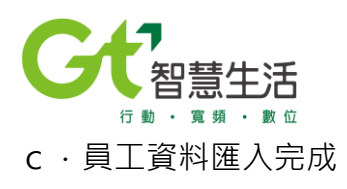

| 員工管理清單 |         |            |              |      |    |                          |               |  |
|--------|---------|------------|--------------|------|----|--------------------------|---------------|--|
|        |         |            |              |      |    |                          | 起 ⊘ 圖│+ 占 ∨   |  |
|        | 編號      | 員工ID       | 員工名稱         | 所屬店鋪 | 角色 | 電子郵件                     | 員工照片          |  |
| ۵      | 1       | 100001     | KarenSung    | 海苔街店 | 員工 | tiny.open@gmail.com      |               |  |
|        | 2       | 100002     | FeliciaHuang | 海苔街店 | 員工 | feliciahuang@aptg.com.tw | :             |  |
|        | 3       | 100003     | EddieLin     | 海苔街店 | 員工 | eddielin@aptg.com.tw     | :             |  |
| 顯示 1   | 10 • 筆資 | 料 顯示第1至3筆, | 共3筆          |      |    |                          | < 上─頁 1 下─頁 » |  |

在員工照片右邊點選 " 修改 " · 進入修改員工資料頁面 · 將指定的員工權限改為 " 管理者 " ( 亦即此家店的管理員或者店長 ) ·

此店鋪管理員(店長)會在系統中留的電子郵件信箱收到一封通知信,如前述方點選啟 用帳號連結修改密碼,日後店長即可用此 email 以及自設的密碼進入系統為員工排班、 請假、補打卡。

| 親愛的客戶您好:                                        |  |  |  |  |  |  |
|-------------------------------------------------|--|--|--|--|--|--|
| 您申請的雲端人臉服務已開通,請您立即至以下連結網址啟用您的帳號:                |  |  |  |  |  |  |
| http://203.69.170.42:6060 點擊連結修改密碼並再次確認密碼       |  |  |  |  |  |  |
| 您登入的email帳號為 <u>tiny.open@gmail.com</u>         |  |  |  |  |  |  |
| 登入之後請直接輸入新的密碼即可。                                |  |  |  |  |  |  |
| 請於1小時內完成開通程序,若沒有在一小時內完成開通,請與貴公司系統管理員聯繫,重新發送驗證信。 |  |  |  |  |  |  |
| 完成開通後,若忘記密碼,您可以按"忘記密碼"將您收到的密碼金鑰填入密碼欄位即可。        |  |  |  |  |  |  |
| 若您有其他問題請與貴公司系統管理員聯繫,                            |  |  |  |  |  |  |
| 調測・                                             |  |  |  |  |  |  |
| 敬祝 安祺                                           |  |  |  |  |  |  |
| 亞太電信                                            |  |  |  |  |  |  |
|                                                 |  |  |  |  |  |  |

\*\* 請注意店長僅有排班表/代請假 / 補打卡功能, 無法編修假日設定等工作。

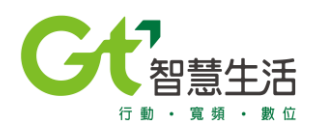

#### 公司 / 員工管理

| 修改員工管理   |     |                     |
|----------|-----|---------------------|
|          |     | <b>+ v</b>          |
| 員工種類     |     | *電子鄄件               |
| 管理者      | x - | tiny.open@gmail.com |
| <u> </u> |     | * 員工名稱              |
| 管理者      |     | KarenSung           |
|          |     | *所屬店鋪               |
| 部門       | -   | ×海苔街店               |
| 有效員工     |     |                     |
| C        |     |                     |
| *員工照片    |     |                     |
| Q        |     |                     |

#### d · 設定店鋪管理員

如前述,設定好指定員工為"管理員",即可回到"店鋪管理"頁面,設定店鋪的管者。

| Gtumes | Ξ |        |                    |           |             |       |            |                     |     |       | /]\舅   | 業業 登り     |
|--------|---|--------|--------------------|-----------|-------------|-------|------------|---------------------|-----|-------|--------|-----------|
| ≅ 儀表版  |   | 公司 / 」 | 店鋪管理               |           |             |       |            |                     |     |       |        |           |
| □ 報表   | < | 庄      | 舖乼                 | 12        |             |       |            |                     |     |       |        |           |
| ⊈ 考勤   | ٠ | 11     | ч <b>п //-</b> э - | -         |             |       |            |                     |     |       |        |           |
| ♥ 公司   | * |        |                    |           |             |       |            |                     |     | 8.0   | :∎   + | <u></u> м |
| 假日設定   |   |        | 4 <b>5</b> 94      | CT 451D   | rt 42 47 10 | 1411  | 而云         | ←17本◎主 日日           | 秋岡主 |       | ±7./#± |           |
| 假別設定   |   |        | \$HE 505           | 店開ID      | 后朔右傳        | иелц  | 46.64      | 剧建时間                | 冒哇自 | 貝上    | a文1/曲  |           |
| 店鋪管理   |   |        | 1                  | 無01       | 海苔街店        | 九州海苔街 | 0355556666 | 2020/03/17 03:47:22 |     | 3     | 1      | ÷         |
| 設備管理   |   | 顧力     | 10 • 筆賞            | 料   顯示第13 | 1筆,共1筆      |       |            |                     |     | « 上一頁 | 1 T    | -頁 »      |
| 員工管理   |   |        |                    |           |             |       |            |                     |     |       |        |           |
| ≪ 設置   | < |        |                    |           |             |       |            |                     |     |       |        |           |

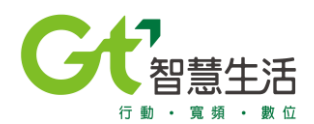

#### 公司 / 店鋪管理

|                     | ¢                   |
|---------------------|---------------------|
| * 店鋪ID              | * 店舗名稱              |
| 樂01                 | 海苔街店                |
| * 地址                | *電話                 |
| 九州海苔街               | 0355556666          |
| 設備                  | 管理者                 |
| × Samsung A8        | 管理者                 |
| 44/2±11±112         | KarenSung           |
| 剧建时间                |                     |
| 2020/03/17 03:47:22 | 2020/03/19/04:22:21 |
| 創建者                 | 修改者                 |
| 小镁镁                 | 小業業                 |
|                     |                     |
|                     | 返回 確定 重置            |
|                     |                     |

4 · 假日設定

點選 " 假日設定 " 功能 · 按右上角 " + " 新增假日 ·

### a · 先設定年度行事曆 (ex. 2020)

| ≦ 儀表版                    | 4        | N勤 / 假日設定                       |
|--------------------------|----------|---------------------------------|
| □ 報表 <                   | <        | 假日設定清單                          |
| _ 考勤 	 <                 | <        |                                 |
| <ul> <li>♥ 公司</li> </ul> | <b>~</b> |                                 |
| 假日設定                     |          |                                 |
| 假別設定                     |          | 加强 年度 復社                        |
| 店鋪管理                     |          | 職示 10 • 筆資料   0   《 上一頁 1 下一頁 » |
| 設備管理                     |          |                                 |
| 員工管理                     |          |                                 |
| * 設置                     | <        |                                 |

### 設定 "例假日 " (ex.星期六/星期日)·按確定

| 考勤/假日設定             |                     |
|---------------------|---------------------|
| 新增假日設定              |                     |
|                     | 4 v                 |
|                     |                     |
| * 年度                | *備註                 |
| 2020 × ~            | 行事層                 |
| *例假日                |                     |
| × 星期日)× 星期六         |                     |
| 創建時間                | 最後修改時間              |
| 2020/03/19 04:49:04 | 2020/03/19 04:49:04 |
| 創建者                 | 修改者                 |
| 小業業                 | 小镁镁                 |
|                     |                     |
|                     | 返回 確定 重雲            |
|                     |                     |

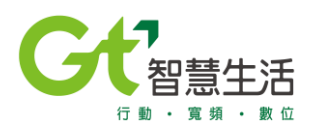

#### 年度行事曆設定完成。

| 考验/假日設定    |                  |      |       |             |  |  |  |  |
|------------|------------------|------|-------|-------------|--|--|--|--|
|            |                  |      | 8. /  | ° @   + ⊾ ∨ |  |  |  |  |
|            | 編號               | 年度   | 備註    |             |  |  |  |  |
| ٥          | 1                | 2020 | 行事曆   | ÷           |  |  |  |  |
| 顯示 10 ◆ 筆] | 資料   顯示第1至1筆,共1筆 |      | ∝ 上一頁 | 1 下一頁 »     |  |  |  |  |
|            |                  |      |       |             |  |  |  |  |
|            |                  |      |       |             |  |  |  |  |

點選欲編修的行事曆,進入行事曆瀏覽模式,在想要編修的日期上滑鼠右鍵點一下,即 可開始新增休假日.

(ex. 在 1/1 點一下, 新增假日"名稱"以及"備註", 按 "確定 ", 完成假日設定。依 序再新增全年假日。

|        |            |      |              |    |     | ÷ ~    |
|--------|------------|------|--------------|----|-----|--------|
|        |            | ,    | <u>```</u>   |    |     |        |
|        | 2020 01 01 | ∠ Ja | nuary 2020 > | ~  |     |        |
|        | 2020-01-01 |      |              |    | 501 |        |
| SUN    | * 名稱       |      |              |    | FRI | SAT    |
|        | 店休         |      |              | 2  | 3   | 4      |
|        | *備註        |      |              |    | sa  | turday |
|        | 店休日        |      |              |    |     |        |
| 5      | * 日期       |      |              | 9  | 10  | 11     |
| sunday | 2020/01/01 |      |              | -  | sa  | turday |
|        |            |      | _            | _  |     |        |
|        |            |      | 確定           |    |     |        |
| 12     |            |      |              | 16 | 1/  | 18     |
| sunday |            |      |              |    | sa  | turday |
|        |            |      |              |    |     |        |
| 19     | 20         | 21   | 22           | 23 | 24  | 25     |
| sunday |            |      |              |    | sa  | turday |
|        |            |      |              |    |     |        |

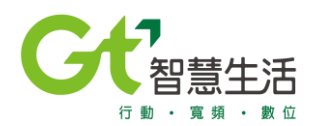

### 5 · 假別設定

點選左方假別設定功能,即可看到預設的假別,若不足則可按右上角"+"新增。

| ` ฃ   ┿ ⊻ ❤ |
|-------------|
|             |
|             |
| :           |
| :           |
| :           |
| :           |
| :           |
| :           |
| :           |
| *           |
| :           |
|             |

依次輸入假別名稱 / 備註 / 薪水 ( 半薪 / 全薪 / 無薪 )· 按確定 ·

| 考勤 / 假別設定           |                     |
|---------------------|---------------------|
| 假別清單新增              |                     |
|                     | <b>€ ∨</b>          |
| * 假別名稱              | * 黥水                |
| 家庭日                 | 全薪 x -              |
| * 備註                |                     |
| 家庭日休假一天             |                     |
| 創建時間                | 最後修改時間              |
| 2020/03/19 05:12:43 | 2020/03/19 05:12:43 |
| 創建者                 | 修改者                 |
| 小繊維                 |                     |
|                     |                     |
|                     | 返回 確定 手書            |
|                     |                     |

#### ▶ 考勤

### 1. 班別設定

| ▲ 儀表版 |   | 考勤 / 班別設定       |            |                 |         |      |               |
|-------|---|-----------------|------------|-----------------|---------|------|---------------|
| ■ 報表  | < | <b>枅</b> 表設定清留  |            |                 |         |      |               |
| ▲ 考勤  | * |                 |            |                 |         |      |               |
| 班別設定  |   |                 |            |                 |         |      | 昆 🖉 👜   十 山 🗸 |
| 班表管理  |   | 15 P.P          | 紅本份時       | 征主之领            | 工作時間    | 休白時間 | 印度曲片          |
| 考勤管理  |   | 216 216         | M148110.98 | <u>л14:тате</u> | 工1644月1 | 外发时间 | NT 82         |
| ♀ 公司  | ~ | 顯示 10 ● 筆資料   0 |            |                 |         |      | « 上一頁 1 下一頁 » |
| 假日設定  |   |                 |            |                 |         |      |               |
| 假別設定  |   |                 |            |                 |         |      |               |
| 店鋪管理  |   |                 |            |                 |         |      |               |

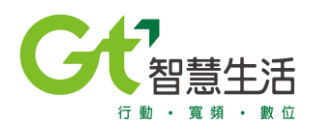

請依照貴公司施行的班表輸入,系統不會檢核是否有超過工時。

休息時間是否納入工時則依照每家公司的工時定義去開啟或者關閉。

| 考勤 / 班別設定              |                     |
|------------------------|---------------------|
| 新增班表設定                 |                     |
|                        |                     |
|                        | * *                 |
| * 班表代號                 | * 班表名稱              |
| 01                     | 早班                  |
| *上班時間                  | *下班時間               |
| 08:00 E                | 17:00               |
| *開始休息時間                | *結束休息時間             |
| 12:00 E                | 13:00               |
| 作県時間納入工時 按鈕在左邊則表示休息時不納 | 入工時                 |
| 創建時間                   | 最後修改時間              |
| 2020/03/19 05:22:10    | 2020/03/19 05:22:10 |
| 創建者                    | 修改者                 |
| 小樂樂                    | 小镁镁                 |
|                        |                     |
|                        | 返回 確定 重置            |

| <sup>考勤 / 班</sup> | <sup>調設定</sup><br>表設定清 | 青單         |      |               |               |               |
|-------------------|------------------------|------------|------|---------------|---------------|---------------|
|                   |                        |            |      |               |               | 昆 🖉 🍵   十 山 🗸 |
|                   | 編號                     | 班表代號       | 班表名稱 | 工作時間          | 休息時間          | 時數            |
|                   | 1                      | 01         | 早班   | 08:00 - 17:00 | 12:00 - 13:00 | 8 :           |
|                   | 2                      | 02         | 早班2  | 09:00 - 18:00 | 13:00 - 14:00 | 8 :           |
|                   | 3                      | 03         | 中班   | 13:00 - 22:00 | 18:00 - 19:00 | 8 :           |
|                   | 4                      | 04         | 晚班   | 16:00 - 01:00 | 16:00 - 17:00 | 8 :           |
| 顯示                | 10 • 筆資料   顯           | 示第1至4筆,共4筆 |      |               |               | « 上一頁 1 下一頁 » |

### 2 · 班表管理

| 考勤 / 班表管理                                                                                     |      |                      |  |  |  |  |
|-----------------------------------------------------------------------------------------------|------|----------------------|--|--|--|--|
| 班表管理清單 植裸属 日曜候式 田表模式 日曜候式 田表模式 日曜候式 田表模式 日曜候式 田表模式 日曜候式 田表模式 日曜候式 田表模式 日曜候式 田表模式 日曜候式 田表模式 日本 |      |                      |  |  |  |  |
|                                                                                               |      | ×                    |  |  |  |  |
| 編號                                                                                            | 店鋪ID | 店鋪名稱                 |  |  |  |  |
| <b>2</b> 1                                                                                    | 護01  | 海苔銜店                 |  |  |  |  |
| 驟示 10 ◎ 羅資料   顯示第1至1筆,共1筆                                                                     |      | 《 上一頁 <b>1</b> 下一頁 》 |  |  |  |  |

"檢視模式"提供管理者排好班表做整體員工的檢視。

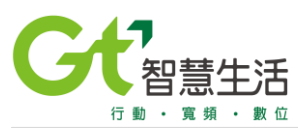

| <u>考勤</u> / 班表管理 |       |       |       |            |       | _     |              |           |
|------------------|-------|-------|-------|------------|-------|-------|--------------|-----------|
| 瀏覽班君             | 長管理   |       |       |            |       | L     | 檢視模式 B 層模式 3 | 狂表模式 員工模式 |
|                  |       |       |       |            |       |       |              | ÷ 🖻 👻     |
|                  |       |       | <     | March 2020 | >     |       |              |           |
|                  | SUN   | MON   | TUE   | WED        | THU   | FRI   | S/           |           |
| 員工姓名             | 03/22 | 03/23 | 03/24 | 03/25      | 03/26 | 03/27 | 03,          | 總時數       |
| KarenSung        |       | 中班    | 中班    | 中班         | 中班    | 中班    |              | 56        |
| FeliciaHuang     |       | 中班    |       | 中班         | 1     | 中班    |              | 40        |
| EddieLin         |       |       |       |            |       |       |              | 0         |
|                  | 4     |       |       |            |       |       | Þ            |           |
|                  |       |       |       |            |       |       |              |           |

"日曆模式"是採用整月瀏覽的方式來排每個人的班表,請先於日曆左上角點選欲排班 的員工,再到月曆上於想要排班的日期按一下滑鼠左鍵,即可排班。

| 考勤 / 班表管理            |     |      |            |     |     |                  |
|----------------------|-----|------|------------|-----|-----|------------------|
| 日暦模式                 |     |      |            |     | 檢視模 | 式 日暦模式 班表模式 員□模式 |
|                      |     |      |            |     |     |                  |
|                      |     |      |            |     |     | <del>*</del> ~   |
|                      |     |      |            |     |     |                  |
| FeliciaHuang(100002) | ٥   | <    | April 2020 |     |     | 總時數 : 184        |
| SUN                  | MON | TUE  | WED        | THU | FRI | SAT              |
|                      |     |      | 1          | 2   | 3   | 4                |
|                      |     |      | 早班         | 早班  | 早班  |                  |
| 5                    | 6   |      | 7 8        | 9   | 10  | 11               |
|                      | 早班  | 早班   | 早班         | 早班  | 早班  |                  |
|                      |     |      |            |     | 中班  |                  |
| 12                   | 13  | 14   | 15         | 16  | 17  | 18               |
|                      | 早班2 | 早班2  | ↓ 早班2      | 早班2 | 早班2 |                  |
| 2020-03-10           |     |      |            |     | ×   |                  |
|                      |     | . *  |            |     |     |                  |
| *                    |     | et ^ | 非斑跳翅版口     |     |     |                  |
| <u></u>              |     |      | 非班跳過假日     |     | ÷   |                  |
| * 開始日期               |     | * \$ | 吉束日期       |     |     |                  |
| 2020/03/10           |     | 2    | 020/03/10  |     |     |                  |
|                      |     |      |            |     |     |                  |
|                      |     |      |            | 確定  | 重要  |                  |
|                      |     |      |            |     |     |                  |

"班表模式",依照選定的班他表 (ex.早班)·來排定人員的班表。

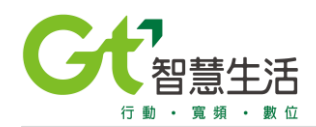

| 表模式          | <u>.</u>     |       |                      |          |        | 磁視模式 日暦 | 模式   班表模式   勇工 |
|--------------|--------------|-------|----------------------|----------|--------|---------|----------------|
|              | ·            |       |                      |          |        |         |                |
|              |              |       |                      |          |        |         | L              |
|              |              |       |                      |          |        |         | · ·            |
|              |              |       |                      |          |        | 新堆      | 删除             |
| 見班(01)       | •            |       | < An                 | ril 2020 |        |         |                |
|              |              |       | / ~r                 | / /      |        |         |                |
|              | WED          | тын   | EDI                  | CAT      | CLIN   | MON     |                |
| 日子姓名         | 04/01        | 04/02 | 04/02                | 34/04    | 301/05 | 04/05   | 20 n+ #4       |
| 員上姓名         | 04/01        | 04/02 | 04/03                | 04/04    | 04/05  | 04/06   | 總時數            |
| KarenSung    | 早班2          | 早班2   | 早班2                  |          |        | 早班2     | 160            |
| FeliciaHuano | <b>₽</b> 1/T | 豆斑    | <b>₽</b> 1/ <b>T</b> |          |        | ⊜ भ     | 160            |
| renduring    | TX+          | -m    | 14+                  |          |        | +14     | 100            |
| EddieLin     |              |       |                      |          |        |         | 152            |
| 1            | 中班           | 中班    | 中班                   | 中班       |        |         |                |
|              | DAT MIT      | REAT  | RG HT                |          |        | DA MI   |                |
|              | ROG ALL      | NOW1  | NONT.                |          |        | REAL    | -              |

### "員工模式",依照員工名稱,來排定個別員工的班表。

| <u>「勤</u> /班表管理 |              |                             |
|-----------------|--------------|-----------------------------|
| 員工模式            |              | _ 檢視模式   日曆模式   班表模式   員工模式 |
|                 |              | * *                         |
| * 店鋪名稱          |              |                             |
| 海苔街店            | × KarenSung  | 3(100001)                   |
| * 排班跳過假日        | <u>M2.09</u> |                             |
| YES             | × ~          |                             |
| *開始時間           | *結束時間        |                             |
| 2020-05-01      | 2020-05-20   | 8                           |
|                 |              |                             |
|                 |              | 返回 確定 重置                    |
|                 |              |                             |

### 3 · 考勤管理

| 考勤 / 考勤管理                              |             |      |            |       |      |       |            |
|----------------------------------------|-------------|------|------------|-------|------|-------|------------|
| 考勤管理                                   |             |      |            |       |      |       |            |
| 有權限的全部店舗                               | × - 2020/03 |      | 8          |       |      |       |            |
|                                        |             |      |            |       |      | +   4 | 4 <b>v</b> |
| 編號                                     | 店鋪ID        | 店鋪名稱 | 年度         | 補打卡筆數 | 諸假筆數 | 加班筆數  |            |
| 1                                      | 樂01         | 海苔街店 | March 2020 | 0     | 2    | 1     |            |
| 展示 10 ° 筆資料   顯示第 NaN 至 NaN 筆 · 共1 筆 → |             |      |            |       |      |       |            |

若有員工要請假的時候,則系統管理員或者店鋪管理員可以幫員工申請休假,員工無法 自行上系統申請休假,申請完休假員工會收到休假申請完成的通知信。

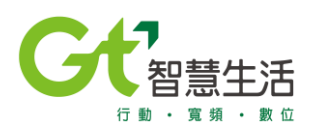

### a ·請假申請

| 考勤 / 考勤管理           |     |                     |              |
|---------------------|-----|---------------------|--------------|
| 新增請假                |     |                     |              |
|                     |     |                     |              |
|                     |     |                     | <del>(</del> |
| * 店鋪ID              |     | * 店鋪名稱              |              |
| 興01                 |     | 海苔街店                |              |
| *員工名稱               |     | * 時數                |              |
| KarenSung(100001)   | × * | 2                   |              |
| * 請假開始時間            |     | * 請假結束時間            |              |
| 2020/03/23 13:00    |     | 2020/03/23 15:00    | <b>=</b>     |
| * 請假假別              |     |                     |              |
| 特休假                 |     |                     | Х т          |
| 創建日期                |     | 最後修改日期              |              |
| 2020/03/20 06:05:23 |     | 2020/03/20 06:05:23 |              |
| 創建者                 |     | 修改者                 |              |
| 小業業                 |     | 小樂樂                 |              |
|                     |     |                     |              |
|                     |     |                     | 返回 確定 重置     |

### 考勤 / 考勤管理

## 請假清單

|    |        |       |                  | Q 🗲              | ₪ ∥ 🖞 🖬 🕨 🗸 |
|----|--------|-------|------------------|------------------|-------------|
| 編號 | 員工ID   | 員工名稱  | 開始時間             | 結束時間             | 時數          |
| 1  | 100001 | Kanag | 2020 02 22 12:00 | 2020 02 22 22:00 | · ·         |

| 寄件者: < <u>it.service@isapsolution.com</u> ><br>日期:2020年3月20日 週五,下午6:32<br>主旨:[TSS System] Leave Notification<br>收件者: < <u>tiny.open@gmail.com</u> > |  |
|----------------------------------------------------------------------------------------------------|--|
| Dear KarenSung,                                                                                                    |  |
| 員工: 100001 KarenSung                                                                                                    |  |
| 事件類型:請假 annual / 特休假 成功                                                                                                    |  |
| 時間: 2020-03-20 Fri Mar 20 2020 13:00:00 GMT+0800 (CST) - Fri Mar 20 2020 15:00:00 GMT+0800 (CST)                                                    |  |

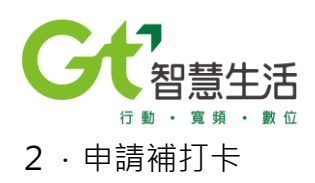

針對員工當日有排班,卻忘刷或者有排班但沒有紀錄的人員,管理員可以幫忙做補打卡 的動作,以避免爭議,但此動作必須由店鋪管理員才能執行,員工無法自行上網申請。

| 新增補打卡                |     |                     |          |
|----------------------|-----|---------------------|----------|
|                      |     |                     |          |
|                      |     |                     | ÷        |
| * 店鋪ID               |     | * 店鋪名稱              |          |
| 業01                  |     | 海苔街店                |          |
| *員工名稱                |     | *日期                 |          |
| FeliciaHuang(100002) | × * | 2020-03-20          | É        |
| 補上班                  |     | 補下班                 |          |
| 13:00                | Ê   | 22:00               | Ê        |
| 創建日期                 |     | 最後修改日期              |          |
| 2020/03/22 02:37:25  |     | 2020/03/22 02:37:25 |          |
| 創建者                  |     | 修改者                 |          |
| 小撲撲                  |     | 小樂樂                 |          |
|                      |     |                     |          |
|                      |     |                     | 返回 確定 重署 |

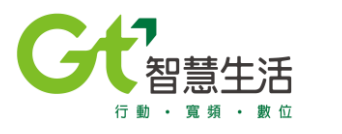

# ■ APP 安裝設定方法

1. 請至亞太電信官方網站,掃描 QR code 下載 app 於安卓系統的平板電腦中。

https://www.aptg.com.tw/esp/solution/application/aptg-faceplus/cloud-attendance/

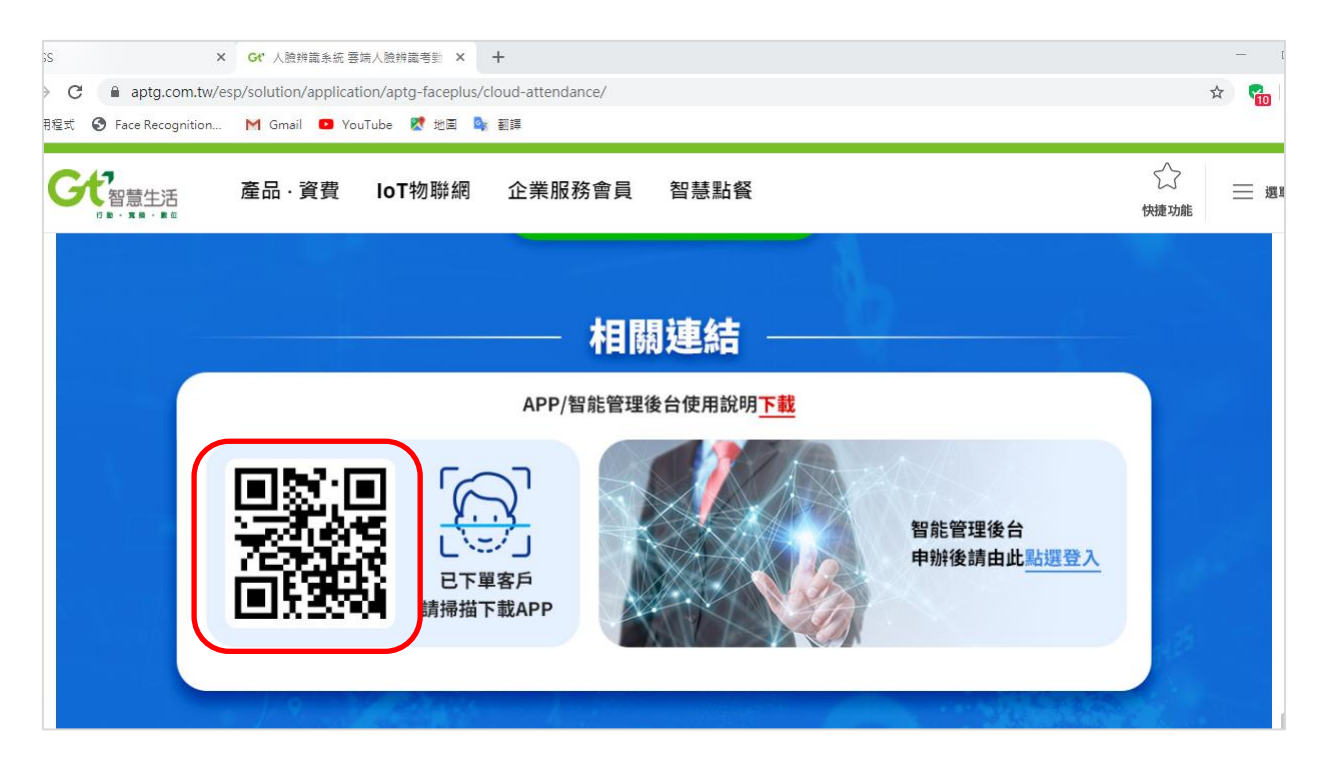

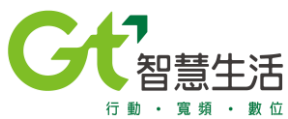

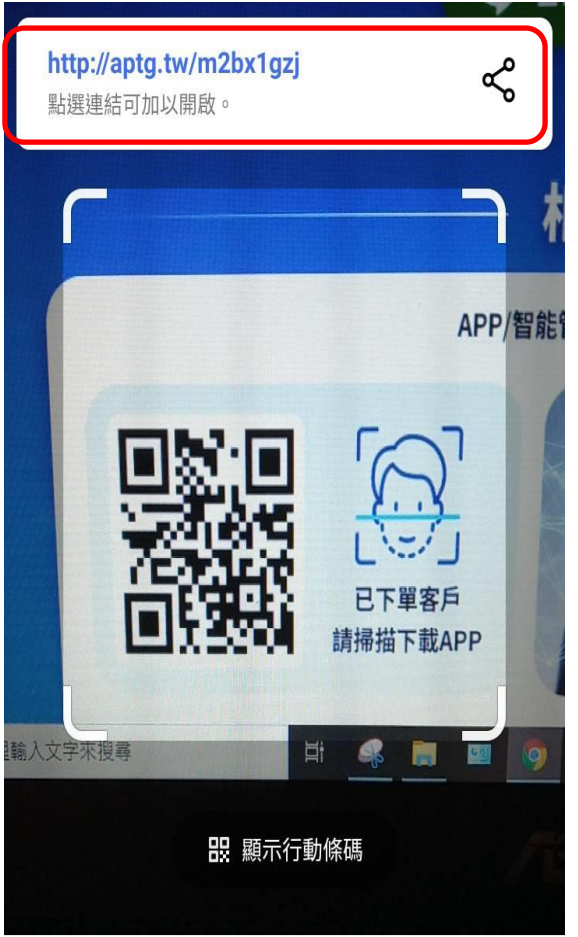

掃描 QR code 之後下載檔案 · 下載完請找到手機中的 "檔案管理 " · 找到下載的檔案點選開始安裝 。

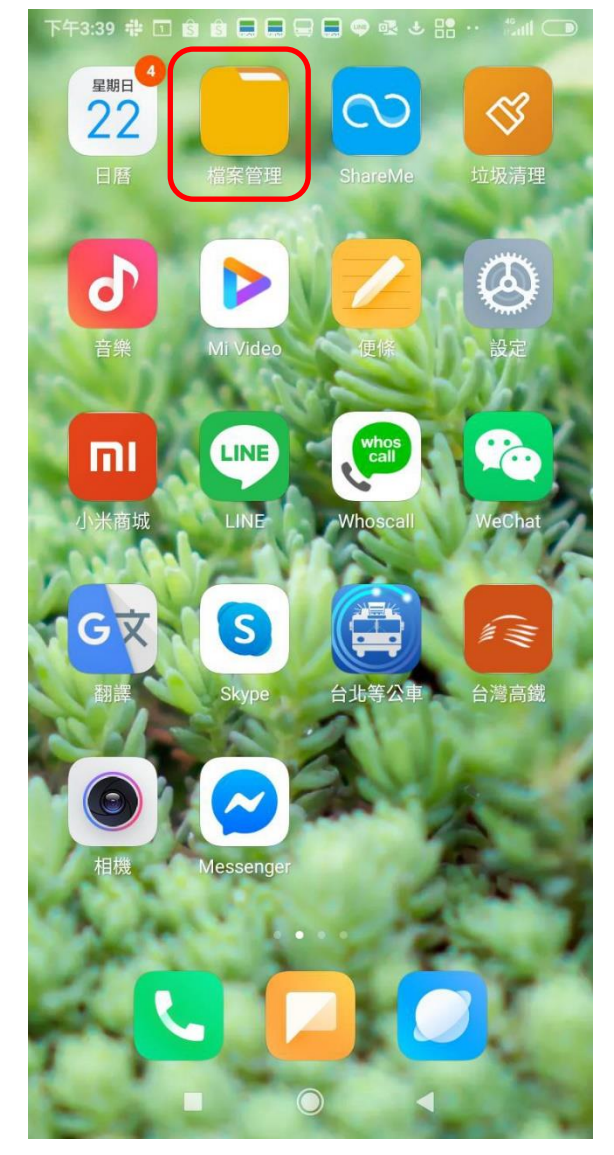

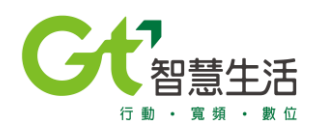

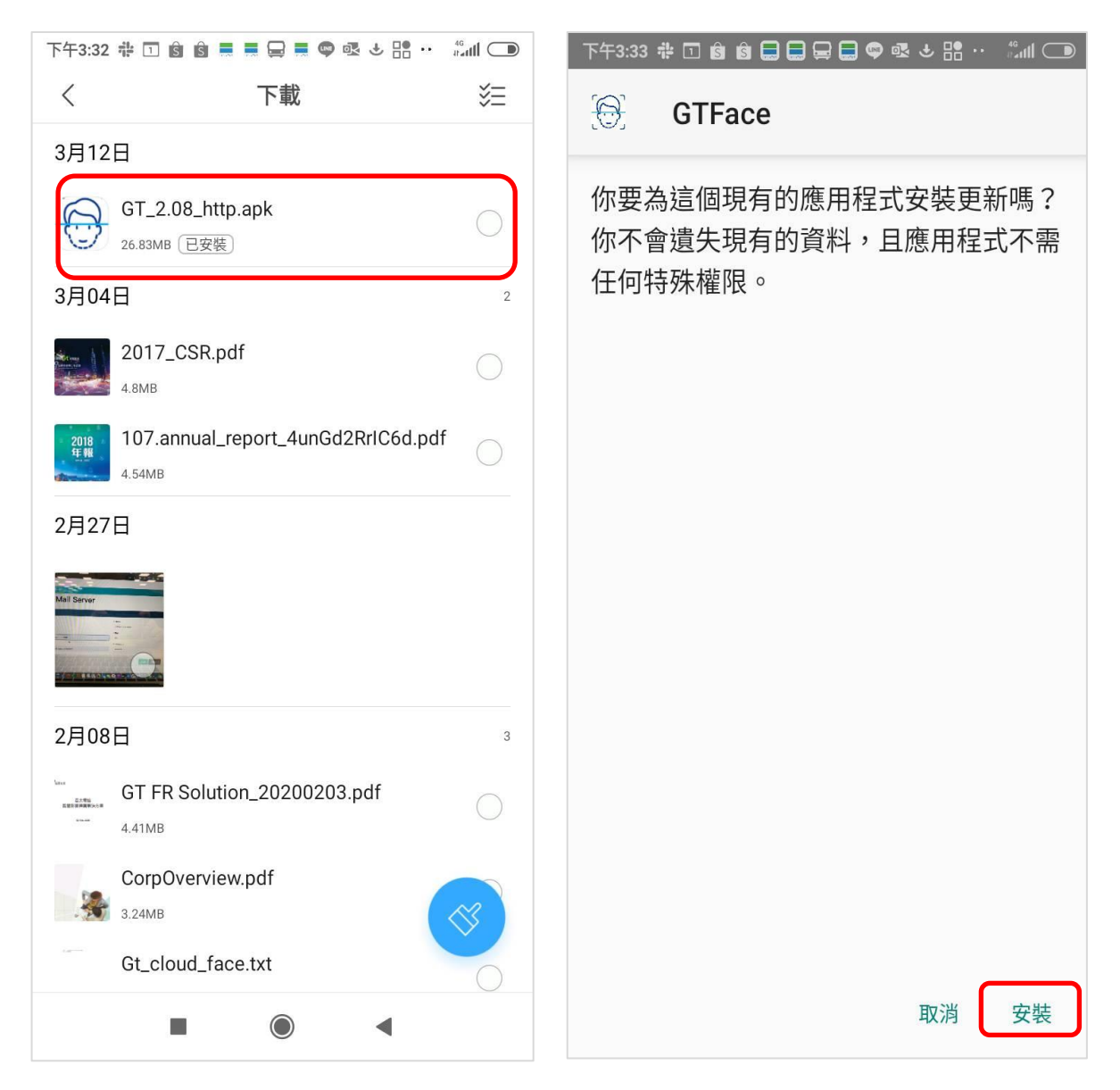

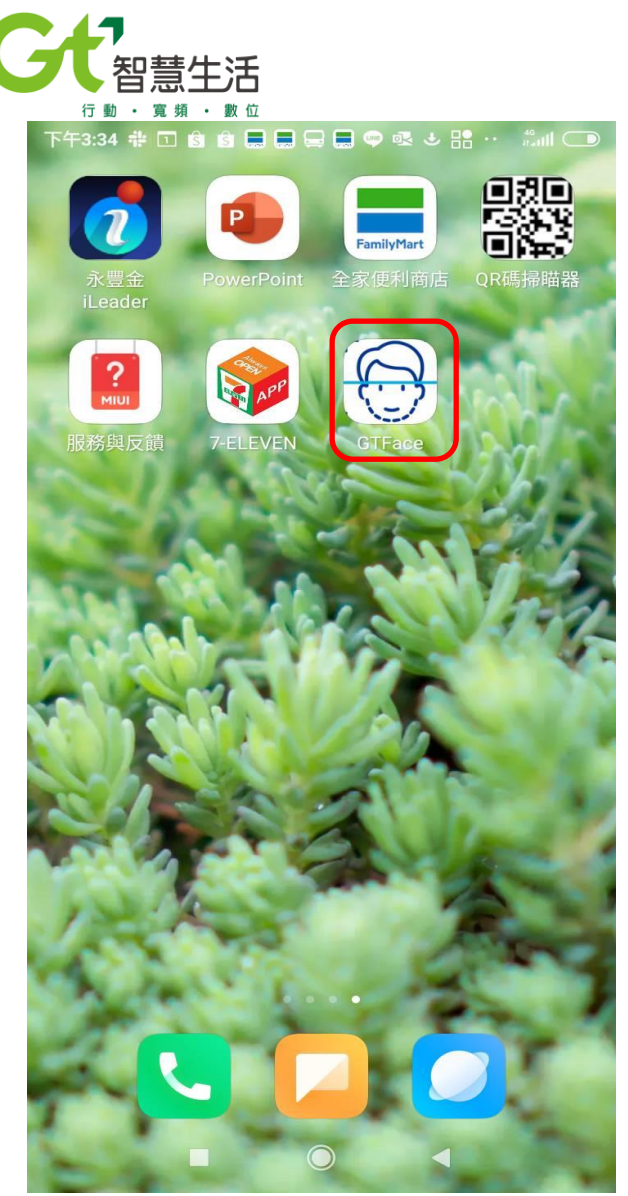

安裝完成即可在手機桌面看到左圖的圖示.

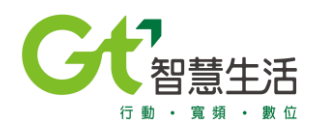

點開 APP,拿出剛抄寫下來的設備 ID (p.8),輸入在以下方格中,密碼預設為 "123456",

| <b>していていたい ひょう ひょう ひょう ひょう しょう しょう しょう しょう しょう しょう しょう しょう しょう し</b> |
|----------------------------------------------------------------------|
| 533a66c2                                                             |
| 請輸入密碼                                                                |
| 確認                                                                   |
|                                                                      |

### 帳號需與後台的 " 設備 ID " 一致 · 才可登入打卡

| ≤ 儀表版       | 公司 / 設備管理         |          |            |    |      |      |             |
|-------------|-------------------|----------|------------|----|------|------|-------------|
| <b>⑤</b> 報表 | シは法部              |          |            |    |      |      |             |
| 👤 考勤        | 以用归半              |          |            |    |      |      |             |
| 班別設定        |                   |          |            |    |      |      | B. ℓ   IJ ∨ |
| 班表管理        |                   | $\frown$ |            |    |      |      |             |
| 考勤管理        | 編號                | 設備ID     | 設備名稱       | 備註 | UUID | 店鋪   | 有效          |
| ♀ 公司        | 1                 | 4a198f60 | Samsung A8 |    |      | 海苔街店 | <u>ē</u>    |
| 假日設定        | 顯示 10 ◆ 筆資料   顯示第 | 1至1筆,共1筆 |            |    |      | æ    | 上一頁 1 下一頁 » |
| 假別設定        |                   |          |            |    |      |      |             |
| 店鋪管理        |                   |          |            |    |      |      |             |
| 設備管理        |                   |          |            |    |      |      |             |
| 員工管理        |                   |          |            |    |      |      |             |

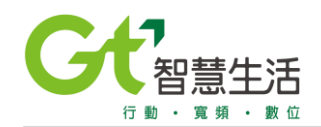

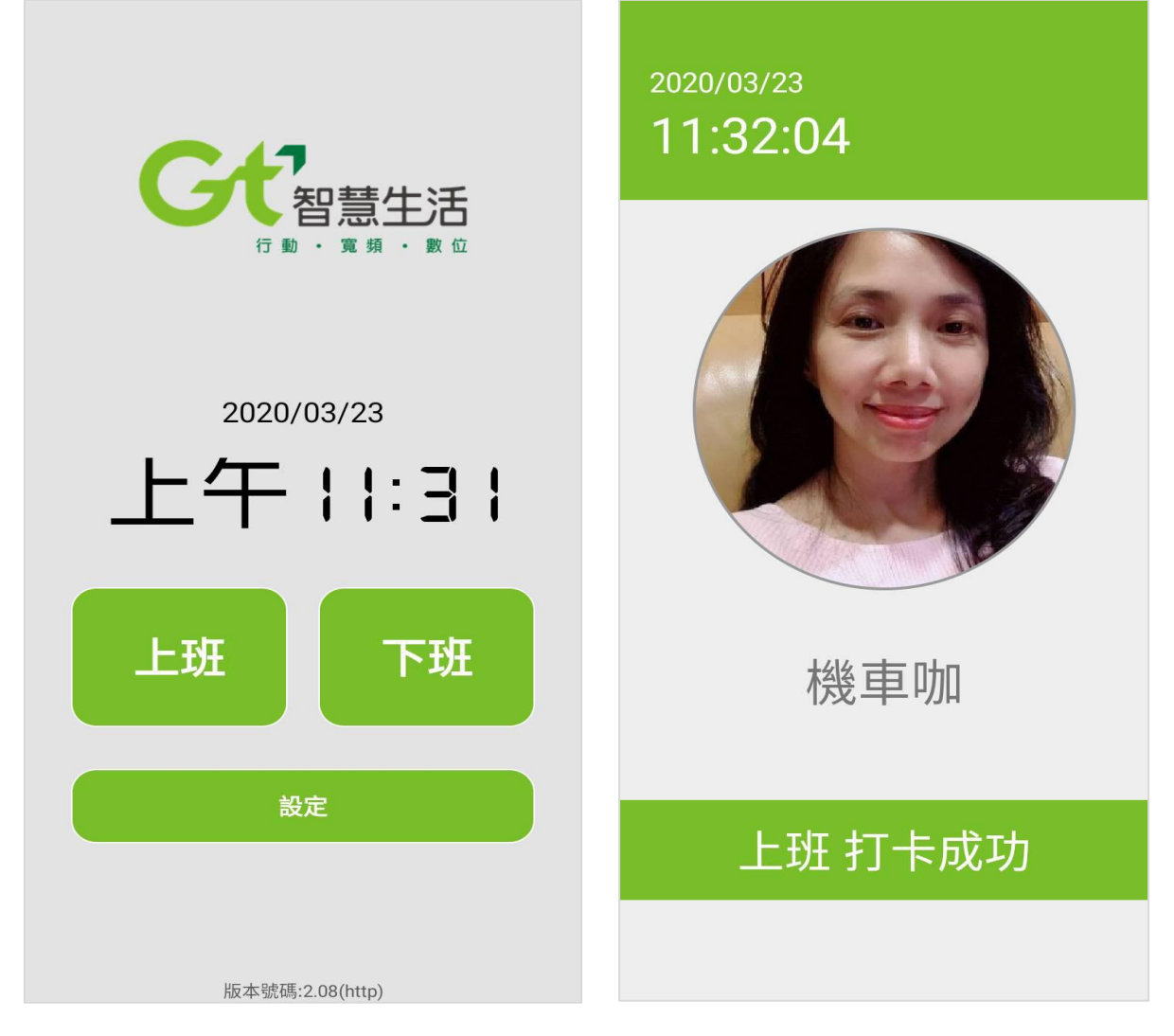

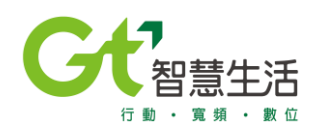

## Q&A

1. 上傳人臉照片格式為何

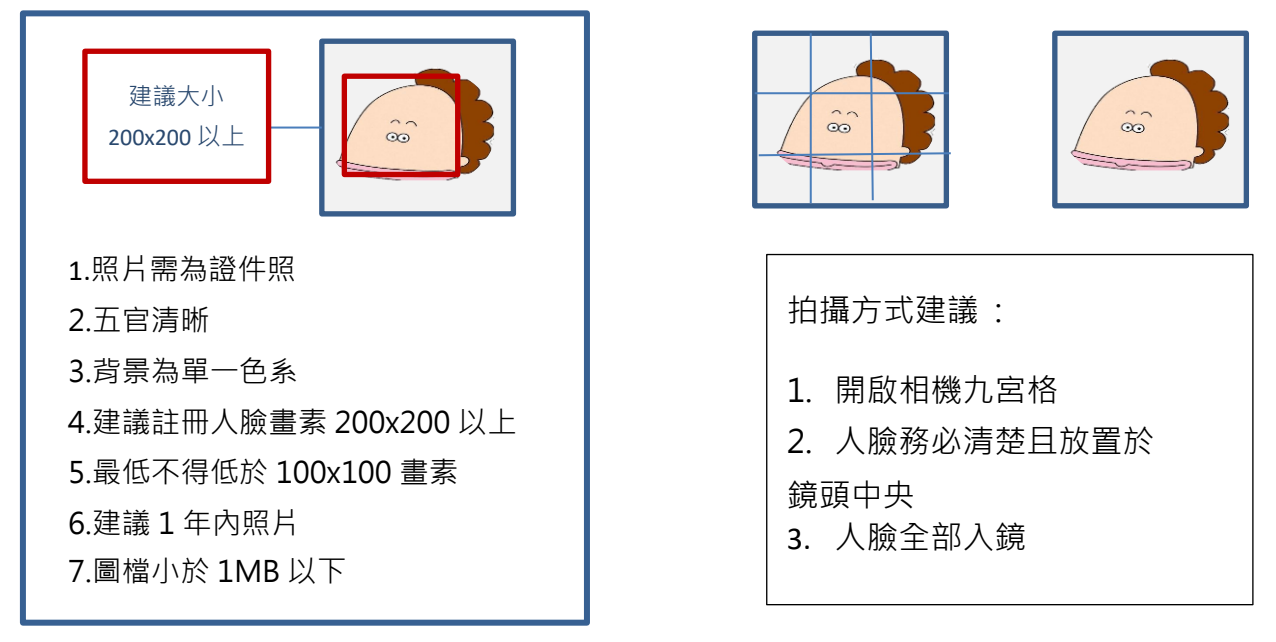

請勿用頭髮遮蔽臉頰的照片,用修圖軟體修圖過的照片也不可拿來當辨識底庫的照片。

- 2. APP 與系統後台每小時(整點)會進行資料同步,所以如果有新增或刪除人員資料,需要等到資料同步更新後,才可進行人員辨識。
- 3. 系統管理者與店鋪管理者不可為同一人, email 帳號不能重複, 註冊過的 email 帳號 無法變更, 如果要修改只能重新申請註冊。
- 4.員工一天只有一個班別的情形下,當員工上班已打過卡,之後又打一次上班卡,系統 會以第一次上班打卡時間紀錄,如有爭議需要做調整,可透過「補打卡」方式,更新 正確打卡時間。
- 5. 同一個客戶有很多分店,只能共用同一套班表,只有系統管理員跟店鋪管理元可以修 改班表內容。
- 6.缺勤定義:當天有排班為且在該班表時間內沒有上、下班打卡記錄,也無申請休假, 即為缺勤,缺勤會在隔天呈現在報表中。